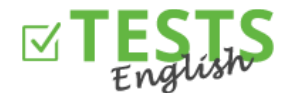

## Как создать класс и запланировать для него тест

- 1. Войдите в свой личный профиль преподавателя. Если у вас еще нет аккаунта, посмотрите руководство «Как зарегистрировать преподавателя».
- 2. Нажмите на кнопку «Запланировать тест».

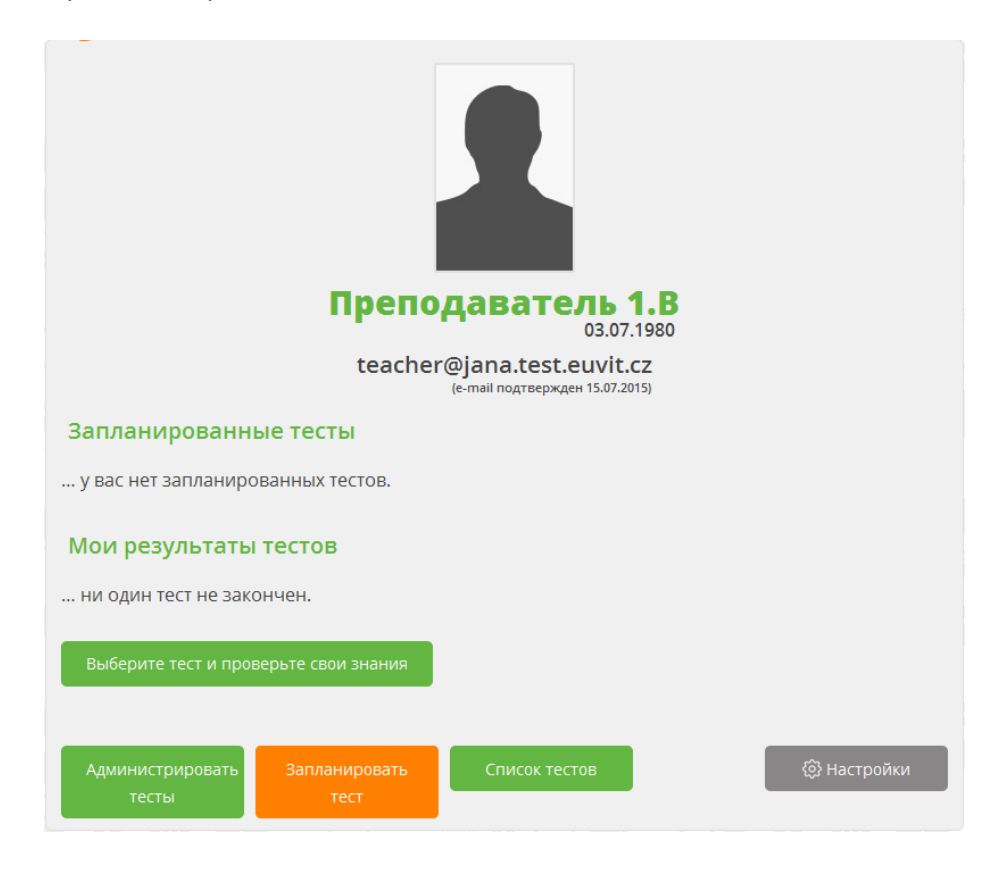

 Появится список планов, но в начале там нет ни одного плана. А если у вас даже еще нет класса, для которого хотите планировать тесты, необходимо это сделать в первую очередь. Для этого нажмите на кнопку «Список классов».

| Список планов                                                                                                    |  |
|----------------------------------------------------------------------------------------------------|--|
| У вас не запланировано никаких тестов.<br>Перед планированием теста необходимо <b>создать класс</b> нажатием на кнопке <i>Список классов</i> . |  |
| Добавить план Список классов                                                                                                    |  |

4. Появится список классов, но он пока пустой. Нажмите на кнопку «Создать класс».

| Классы             |                    |                                                      |
|--------------------|--------------------|------------------------------------------------------|
| Пока у вас не созд | ано никакого класс | а. Перед планировкой теста необходимо создать класс. |
| Создать класс      | Список планов      |                                                      |

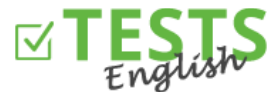

5. Потом заполните данные о классе. Необходимыми являются «Наименование класса» и «Код класса», который работает в качестве уникального идентификатора. Кнопка «Актуальный» информирует о том, если указанный класс еще существует, или например вы там уже не преподаете, или это класс из прошлого года. Потом нажмите на кнопку «Сохранить и добавить студентов».

| Создать класо                       | 2           |                    |         |
|-------------------------------------|-------------|--------------------|---------|
| Старшая школа                       |             |                    |         |
| Код класса: 2015                    | IB          | Сгенерировать      |         |
| 1.B                                 |             |                    |         |
| 2014/2015                           |             |                    |         |
| Старшая школа<br>наименование школы | _           |                    |         |
| 🗹 Разрешен (класс акти              | 1ВНЫЙ)      |                    |         |
| Сохранить и обратно                 | Сохранить и | добавить студентов | Обратно |

6. Нажмите на кнопку «Добавить студента».

| Результаты сту                                       | /дентов             |               |
|------------------------------------------------------|---------------------|---------------|
| Класс: <b>Старшая школ</b><br>Ни один студент не зач | <b>а</b><br>іислен. |               |
| Добавить студента                                    | Список классов      | Список планов |

7. Если у студента уже создан аккаунт, достаточно указать только его электронный адрес. Если аккаунта нет, необходимо заполнить также имя и фамилию. Дата рождения не обязательна. В случае если у студента аккаунта не было, он получит электронное сообщение о том, что он был добавлен в ваш класс и ему придется завершить регистрацию – подтверждением электронного адреса и настройкой пароля для доступа в его аккаунт.

| Создать                | ь студента                                                     |
|------------------------|----------------------------------------------------------------|
| Имя и фами             | лия                                                            |
| student1B@             | jana.test.euvit.cz                                             |
| Дата рожде             | ния                                                            |
| Если аккаунт<br>почты. | у студента уже создан, достаточно задать его адрес электронной |
| Сохранить              | Сохранить и создать следующего студента                        |
| Обратно на спи         | асок класса                                                    |

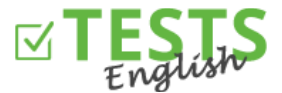

8. Нажмите на кнопку «Сохранить и создать следующего студента». Когда в класс добавлены уже все студенты, нажмите на кнопку «Сохранить» и проверьте список студентов в указанном классе.

| Список студентов              |              |                   |               |                    |                     |  |  |  |
|-------------------------------|--------------|-------------------|---------------|--------------------|---------------------|--|--|--|
| Класс: Старшая школа          |              |                   |               |                    |                     |  |  |  |
| E-mail                        |              | Имя               |               | Находится в классе | 2                   |  |  |  |
| student1B@jana.test.euv       | Student 1.B  |                   | $\checkmark$  | Выход              |                     |  |  |  |
| teacher@jana.test.euvit.cz    |              | Преподаватель 1.В |               | ✓                  | Выход               |  |  |  |
| thestudent@jana.test.euvit.cz |              | The Stuc          | lent          | ✓                  | Выход               |  |  |  |
| Добавить студента             | Запланироват | ть тест           | Список планов | Список классов     | Результаты студенто |  |  |  |

9. Запланируйте первый тест – заполните необходимые данные. Если хотите сразу отправить студентам приглашение, зачеркните возможность «Опубликовать план». После этого вам появится кнопка для рассылки приглашений студентам по электронной почте и план уже невозможно будет удалить или редактировать. Однако можно нажать только на кнопку «Создать» и приглашение отправить позже прямо из списка тестов нажатием на конверт рядом с соответствующим планом. Если нажмете на кнопку «Обратно на список планов», указанный план не будет сохранен.

Если вы не зачеркнете возможность «Опубликовать план», план будет только сохранен и будет ждать, пока вы его опубликуете и отправите приглашение студентам. На этом этапе план еще можно редактировать или удалить.

После отправки приглашения студентам придет на указанный адрес электронной почты сообщение о плане. После истечения предоставленного промежутка времени уже не будет возможно результаты их тестов добавить к указанному плану.

| Создание плана             |                                                                                                    |                                                             |  |  |  |  |  |  |  |
|----------------------------|----------------------------------------------------------------------------------------------------|-------------------------------------------------------------|--|--|--|--|--|--|--|
| Для<br>класса              | Старшая школа (3 студ                                                                                         | Старшая школа (3 студенты) 👻                                |  |  |  |  |  |  |  |
| Для теста                  | Basic Prepositions, 10 B                                                                                      | опросов, 10 мин (XAQLTCD)                                   |  |  |  |  |  |  |  |
| Опубликов<br>электронной п | Опубликовать план студенты посмотрят и можно отправить приглашение по электронной почте, действие необратимо) |                                                             |  |  |  |  |  |  |  |
| 🗹 Разрешить                | студентам изображение ре                                                                                      | езультатов после окончания теста                            |  |  |  |  |  |  |  |
| Открыть с                  | 15.07.2015 14:13                                                                                              |                                                             |  |  |  |  |  |  |  |
| Открыть до                 | 22.07.2015 23:59                                                                                              | <u>еще сегодня до завтра за два дня за</u><br><u>неделю</u> |  |  |  |  |  |  |  |
| Good luck!                 |                                                                                                    |                                                             |  |  |  |  |  |  |  |
| ВАШЕ СООБЩЕНИЕ СТУДЕНТАМ   |                                                                                                    |                                                             |  |  |  |  |  |  |  |
| Создать С                  |                                                                                                    |                                                             |  |  |  |  |  |  |  |

10. Теперь в списке планов можете увидеть свой запланированный тест для выбранного класса.

| ( | Список планов                |                    |                   |                     |              |             |              |           |  |  |
|---|------------------------------|--------------------|-------------------|---------------------|--------------|-------------|--------------|-----------|--|--|
|   | Создано                      | Тест               | Класс             | Показать результаты | Начало теста | Конец теста | Коды доступа |           |  |  |
|   | 15.7.2015                    | Basic Prepositions | Старшая школа (3) | ✓                   | 15.7.2015    | 22.7.2015   | PDF          | $\bowtie$ |  |  |
|   | Добавить план Список классов |                    |                   |                     |              |             |              |           |  |  |

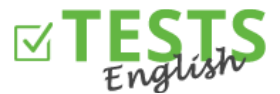

11. Нажмите на кнопку «Список классов». После этого можете посмотреть на список планов выбранного класса, список студентов в классе или результаты отдельных тестов.

| Классы           |           |                       |             |                         |                                   |                                       |                      |
|------------------|-----------|-----------------------|-------------|-------------------------|-----------------------------------|---------------------------------------|----------------------|
| Класс            | Курс      | Наименование<br>школы | Разрешенный | Планы                   | Студенты                          | Результаты                            |                      |
| Старшая<br>школа | 2014/2015 | Старшая школа         | ✓           | <u>Список</u><br>планов | <u>Список</u><br><u>студентов</u> | <u>Результаты</u><br><u>студентов</u> | <u>Редактировать</u> |
| Создать класс    | Списо     | к планов              |             |                         |                                   |                                       |                      |

- 12. Сейчас уже зависит только от вас, какие тесты вы запланируете своим студентам, а уже их дело, какие результаты они получат.
- 13. После появления вашего профиля используйте ссылку с вашим именем, которая находится рядом с фотографией на вашем профиле. Далее можете использовать ссылки в верхней части экрана: «Список тестов» (главный сайт со списком всех доступных тестов), «Результаты моих тестов» (ваш личный профиль с результатами пройденных вами тестов), «Планирование проверок студентов» (планирование тестов для отдельных классов), «Администрирование моих тестов» (все необходимое для создания и администрирования собственных тестов). На главный сайт можете перейти также нажатием на логотип портала *English Tests*.

Инструкции для дополнительных действий в рамках вашего профиля можно найти в руководствах предназначенных именно для соответствующих разделов.

P. S. Если у вас будут любые вопросы, замечания или идеи по улучшению, обращайтесь к нам по адресу info@english-test-online.com.